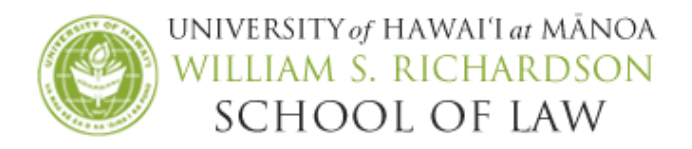

## USING EXAMPLIFY TO TYPE YOUR FINAL EXAM ANSWERS

## Install & Register the Latest Version of Examplify onto your Laptop

If you have not installed Examplify on your laptop, follow the instructions below. If you have previously installed Examplify onto your laptop, please skip to Step 6.

1. With your Examsoft User ID and Password readily available, go to the Law School's Examsoft homepage at <u>www.examsoft.com/hawaiilaw</u>.

2. Locate the Exam Takers login box on the left side of the page. Enter your Examsoft User ID and password where indicated and click **Login**.

| Username: 📍         | Password:    |       |
|---------------------|--------------|-------|
|                     |              | Login |
| Remember Me         |              |       |
| Lost Username or Pa | ssword?      |       |
|                     | Cunnart Infa |       |

3. Click **Download** for Examplify. (Please note that you may not use an iPad or tabletyou're your exams.)

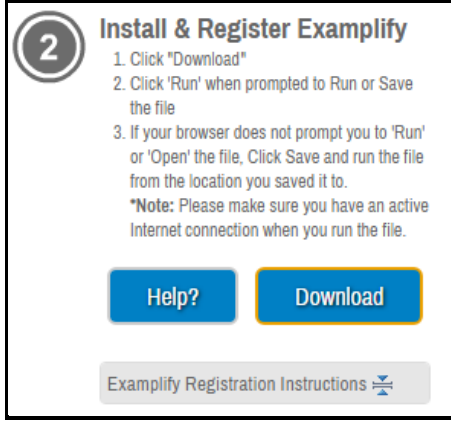

4. A pop-up box will display asking to Save the file. Click **Save File** and choose the destination to save the file. Double-click on the **Examplify.pkg** in either the Downloads window or where you chose to save the file. Follow the instructions of the Examplify installer wizard.

5. After installation of Examplify, complete the registration process by entering your Examsoft User ID and password. You will be prompted to enter the Institution ID. Our Institution ID is **hawaiilaw**.

## **Download the Mandatory Practice Exam**

6. Launch **Examplify** from your desktop. If prompted, enter the Institution ID, **hawaiilaw**. Enter your Examsoft User ID and Password when prompted and click **Next**.

| _         |    | Applications |
|-----------|----|--------------|
|           |    |              |
| V         |    | Name         |
| Examplify | or |              |

7. Click on 'Mandatory Practice Exam Fall 2020' from the Exam List section. Click **Download Exam** in the middle of the screen under the name of the exam. Once the download is complete, you will see the exam in the "downloaded" section.

| Examplify                                       |      |                                                           |                                                      | -         |
|-------------------------------------------------|------|-----------------------------------------------------------|------------------------------------------------------|-----------|
| 🕏 Examplify                                     | · Ur | iversity of Hawaii School of Law                          | Home Menu 🗸                                          | NOTI      |
| My Exams                                        |      | Practice Exam (Open Book)                                 | load avanue to the computer you will use to take th  | 0.0100    |
| READY FOR DOWNLOAD                              |      | bownioad this examine to prepare for your exam. Only down | iona example of the computer you will use to take th | e exditt. |
| Practice Exam (Open Book)<br>Ready For Download | *    | Download Exam                                             |                                                      |           |

<u>Complete the Mandatory Practice Exam</u> Please read through the entire set of instructions before completing these steps.

8. Click on the Mandatory Practice Exam Fall2020 on the left-hand column. If prompted, enter your Fall 2020 Exam Number. The exam password is **fall2020**. Click **Start Exam**.

| 🕏 Examplify               | - University of Hawaii School of Law                                                                                           | Home Menu 🗸 |
|---------------------------|----------------------------------------------------------------------------------------------------|-------------|
| My Exams                  | Practice Exam (Open Book)                                                                                                    |             |
| DOWNLOADED                |                                                                                                    |             |
| Practice Exam (Open Book) | 121000                                                                                                    |             |
| Exam File Downloaded      | Please enter the exam password to start this exam.                                                                             |             |
|                           | EXAM PASSWORD                                                                                                    |             |
|                           | Even Deservard                                                                                                    |             |
|                           | Exampassword                                                                                                    |             |
|                           | Remove Exam Download                                                                                                    |             |
|                           | Exam Settings                                                                                                    |             |
|                           | Image: Non-Secure     Image: Secure     Image: Secure     Image: Secure       Non-Secure     3 hours     WiFi Off     Navigate |             |
|                           | Exam Details Exam Tools                                                                                                    |             |
|                           | Instructor - Spell Check ON                                                                                                    |             |
|                           | Posting ID # 1904679 Copy & Paste ON                                                                                           |             |
|                           | Calculators ON                                                                                                    |             |
|                           | Hiahliahtina ON                                                                                                    |             |

9. After reading and reviewing the honor statement (exam notice), click **Next** to acknowledge and affirm you understand the academic misconduct policies.

| acknowledge and                                         | affirm the following:                                                                                                    |
|---------------------------------------------------------|----------------------------------------------------------------------------------------------------|
| I will not use any                                      | unauthorized materials, written or electronic, during the exam.                                                                                                    |
| I will not use my<br>unauthorized ele                   | cellphone (except for purposes explained in this acknowledgement), smart watch, and any other<br>ctronic devices during the exam.                                                                   |
| l will not consult<br>may use my cellp<br>or Examplify. | or communicate with anyone, other than exam administrators, while taking this exam. Exception: I hone to contact the Law Registrar's Office if I have any questions about the exam, exam procedure, |
| I understand I w                                        | ill not contact the professor during the exam.                                                                                                    |
| I will not commu<br>of this exam with                   | nicate about this exam with anyone who has not yet taken this exam, nor will I discuss the contents anyone until after grades for the course have been posted.                                      |
|                                                         |                                                                                                    |

Examplify will notify you if there are any attachments to the exam. You can view the attachment at any time by selecting **Exam Controls**, then selecting **Exam Attachments**.

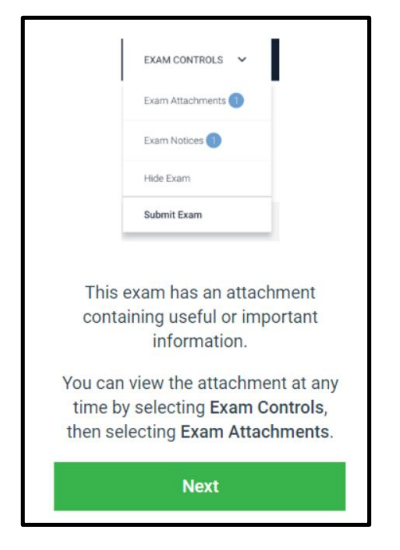

For closed book exams, Examplify will request you to close programs on your laptop.

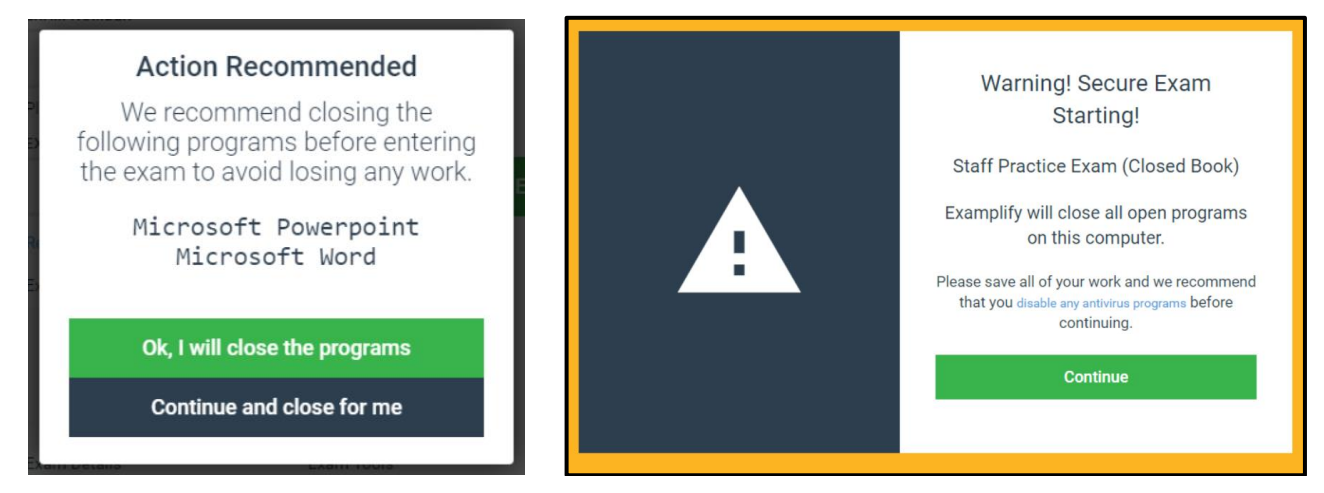

10. Check the box and click **Start Exam** to begin the exam. Once you click Start Exam, you will not have access to other programs on your laptop and will start the exam.

| Do<br>to the second second | o Not Start Until Instructed<br>not click continue unless you have been<br>instructed to start your exam.<br>Continue |
|----------------------------------------------------------------------------------------------------|----------------------------------------------------------------------------------------------------|
| <b>Return To Waiting</b><br>If you have not been instructed to start your<br>exam, please go back to the previous page.                                                                                                    | Start Exam<br>By clicking the Start Exam button, you will be<br>directed to your exam.                                |
| Go Back                                                                                                    | Start Exam                                                                                                    |

11. Complete the practice exam. Please also take this time to click on the various features to familiarize yourself with Examplify.

| anna life ch  |                          |                             |              |        |            |    |   |    |   |   |   |               |      |      |   |    |    |    |   |   |   |               |      |        |
|---------------|--------------------------|-----------------------------|--------------|--------|------------|----|---|----|---|---|---|---------------|------|------|---|----|----|----|---|---|---|---------------|------|--------|
| ampility      | Mandatory.)              | hadioe Exem,                | Failty       |        |            |    |   |    |   |   |   |               |      |      |   |    |    |    |   |   |   | EXAM CONTROLS | × 10 | SUMT : |
| Ques<br>Plear | ition 1 ❤<br>se type the | FLAG QUESTIC<br>answer to r | 94<br>Questi | ion 11 | below      | t. |   |    |   |   |   |               |      |      |   |    |    |    |   |   |   |               |      |        |
| Essay         | y Answer                 | <b>0</b> /100000            | ) charar     | cters  |            |    |   | -  | - | - | - | 0             |      |      | - | -  |    | -  | - |   | 4 |               |      |        |
| Ana           |                          | 3pt                         |              | B      | <u>n</u> 1 |    | × | 10 | 2 | 3 | - | $\Omega^{-i}$ | 14 3 | ( 43 | 0 | 12 | 12 | 38 | 1 | ~ | 0 |               |      |        |
|               |                          |                             |              |        |            |    |   |    |   |   |   |               |      |      |   |    |    |    |   |   |   |               |      |        |
|               |                          |                             |              |        |            |    |   |    |   |   |   |               |      |      |   |    |    |    |   |   |   |               |      |        |
|               |                          |                             |              |        |            |    |   |    |   |   |   |               |      |      |   |    |    |    |   |   |   |               |      |        |
|               |                          |                             |              |        |            |    |   |    |   |   |   |               |      |      |   |    |    |    |   |   |   |               |      |        |
|               |                          |                             |              |        |            |    |   |    |   |   |   |               |      |      |   |    |    |    |   |   |   |               |      |        |
|               |                          |                             |              |        |            |    |   |    |   |   |   |               |      |      |   |    |    |    |   |   |   |               |      |        |
|               |                          |                             |              |        |            |    |   |    |   |   |   |               |      |      |   |    |    |    |   |   |   |               |      |        |
|               |                          |                             |              |        |            |    |   |    |   |   |   |               |      |      |   |    |    |    |   |   |   |               |      |        |
|               |                          |                             |              |        |            |    |   |    |   |   |   |               |      |      |   |    |    |    |   |   |   |               |      |        |
|               |                          |                             |              |        |            |    |   |    |   |   |   |               |      |      |   |    |    |    |   |   |   |               |      |        |
|               |                          |                             |              |        |            |    |   |    |   |   |   |               |      |      |   |    |    |    |   |   |   |               |      |        |
|               |                          |                             |              |        |            |    |   |    |   |   |   |               |      |      |   |    |    |    |   |   |   |               |      |        |

12. To add an alarm, adjust the font size, or use the calculator, go to the upper right-hand corner of Examplify and click on **Tool Kit.** To view the exam attachment, click on **Exam Controls.** 

| EXAM CONTROLS                             | <b>~</b> т     |         |                    | EXAM CONTROLS 🗸                                      | TOOL KIT    |
|-------------------------------------------|----------------|---------|--------------------|------------------------------------------------------|-------------|
| TOOLS                                     | CALC           | ULATORS |                    | TOOLS                                                | CALCULATORS |
| swiтсн то<br>Keyboard-Friendly Calculator | CLASSIC CALCUL |         |                    |                                                      | • •         |
|                                           |                |         | EXAM CONTROLS 🗸    | TIMERS<br>© 02:56:18 Time Remaining<br>(+) Add Alarm |             |
|                                           |                |         | Exam Attachments 1 | ADJUST TEXT SIZE                                     |             |
|                                           | rall 🛛         | æ       | Exam Notices 1     | Aa•                                                  | Aa          |
|                                           | <i>a°</i><br>9 | ×       | Hide Exam          | EXAM DOCUMENTS                                       |             |
| 4 5<br>1 2                                | 6<br>3         | - +     | Submit Exam        | Exam Attachments                                     |             |
| CLOSE                                     | TOOLKIT        |         |                    | CLOSE TOOLKIT                                        |             |

13. To exit the exam, go to the upper right-hand corner of Examplify and click on **Exam Controls** and choose **Submit Exam**.

|           | _                         |                                                                                |                                                                                                    |                                                                                                    |                             |                                                                                                    |                                                                                                    |                                                                                                    |                                                                                                    |                                                                                                    |                                                                                                    | _                                                                                                    |                                                                                                    |                                                                                                    |                                                                                                    |                                                                                                    | _                                                                                                    |                                                                                                    | _                                                                                                    |                                                                                                    | _                                                                                                    |                                                                                                    |                                                                                                    |                                                          | 10                                                                                                    |
|-----------|---------------------------|--------------------------------------------------------------------------------|----------------------------------------------------------------------------------------------------|----------------------------------------------------------------------------------------------------|-----------------------------|----------------------------------------------------------------------------------------------------|----------------------------------------------------------------------------------------------------|----------------------------------------------------------------------------------------------------|----------------------------------------------------------------------------------------------------|----------------------------------------------------------------------------------------------------|----------------------------------------------------------------------------------------------------|----------------------------------------------------------------------------------------------------|----------------------------------------------------------------------------------------------------|----------------------------------------------------------------------------------------------------|----------------------------------------------------------------------------------------------------|----------------------------------------------------------------------------------------------------|----------------------------------------------------------------------------------------------------|----------------------------------------------------------------------------------------------------|----------------------------------------------------------------------------------------------------|----------------------------------------------------------------------------------------------------|----------------------------------------------------------------------------------------------------|----------------------------------------------------------------------------------------------------|----------------------------------------------------------------------------------------------------|----------------------------------------------------------|----------------------------------------------------------------------------------------------------|
| ndatory_P | hactice Ex                | com, Fali                                                                      | 191                                                                                                  |                                                                                                    |                             |                                                                                                    |                                                                                                    |                                                                                                    |                                                                                                    |                                                                                                    |                                                                                                    |                                                                                                    |                                                                                                    |                                                                                                    |                                                                                                    |                                                                                                    |                                                                                                    |                                                                                                    |                                                                                                    |                                                                                                    |                                                                                                    | EXAM                                                                                                    | CONTROLS                                                                                                    | s v                                                      | TOOLK                                                                                                    |
|           |                           |                                                                                |                                                                                                    |                                                                                                    |                             |                                                                                                    |                                                                                                    |                                                                                                    |                                                                                                    |                                                                                                    |                                                                                                    |                                                                                                    |                                                                                                    |                                                                                                    |                                                                                                    |                                                                                                    |                                                                                                    |                                                                                                    |                                                                                                    |                                                                                                    |                                                                                                    | Exami                                                                                                    | Notices 📵                                                                                                    |                                                          |                                                                                                    |
| 1 v       | FLAG QUE                  | STION<br>to Oue                                                                | stion                                                                                                | 1 bek                                                                                                    | 200                         |                                                                                                    |                                                                                                    |                                                                                                    |                                                                                                    |                                                                                                    |                                                                                                    |                                                                                                    |                                                                                                    |                                                                                                    |                                                                                                    |                                                                                                    |                                                                                                    |                                                                                                    |                                                                                                    |                                                                                                    |                                                                                                    | Hide E                                                                                                    | am.                                                                                                    |                                                          |                                                                                                    |
| wer B     | 0/100                     | 000 cha                                                                        | racter                                                                                               | ns                                                                                                    |                             |                                                                                                    |                                                                                                    |                                                                                                    |                                                                                                    |                                                                                                    |                                                                                                    |                                                                                                    |                                                                                                    |                                                                                                    |                                                                                                    |                                                                                                    |                                                                                                    |                                                                                                    |                                                                                                    |                                                                                                    |                                                                                                    | Submi                                                                                                    | t Exam                                                                                                    |                                                          |                                                                                                    |
| -         | 9pt                       | -                                                                              | В                                                                                                    | ¥                                                                                                    | 1                           | H <sup>2</sup>                                                                                                    | ×                                                                                                    | E 3                                                                                                    | E 3                                                                                                    |                                                                                                    | Ω                                                                                                    | н                                                                                                    | ж                                                                                                    | Pb -                                                                                                    | 0                                                                                                    | i≡ 1                                                                                                    | = 1                                                                                                    |                                                                                                    | +                                                                                                    | .+                                                                                                    | #                                                                                                    |                                                                                                    |                                                                                                    |                                                          |                                                                                                    |
|           |                           |                                                                                |                                                                                                    |                                                                                                    |                             |                                                                                                    |                                                                                                    |                                                                                                    |                                                                                                    |                                                                                                    |                                                                                                    |                                                                                                    |                                                                                                    |                                                                                                    |                                                                                                    |                                                                                                    |                                                                                                    |                                                                                                    |                                                                                                    |                                                                                                    |                                                                                                    |                                                                                                    |                                                                                                    |                                                          |                                                                                                    |
|           |                           |                                                                                |                                                                                                    |                                                                                                    |                             |                                                                                                    |                                                                                                    |                                                                                                    |                                                                                                    |                                                                                                    |                                                                                                    |                                                                                                    |                                                                                                    |                                                                                                    |                                                                                                    |                                                                                                    |                                                                                                    |                                                                                                    |                                                                                                    |                                                                                                    |                                                                                                    |                                                                                                    |                                                                                                    |                                                          |                                                                                                    |
|           |                           |                                                                                |                                                                                                    |                                                                                                    |                             |                                                                                                    |                                                                                                    |                                                                                                    |                                                                                                    |                                                                                                    |                                                                                                    |                                                                                                    |                                                                                                    |                                                                                                    |                                                                                                    |                                                                                                    |                                                                                                    |                                                                                                    |                                                                                                    |                                                                                                    |                                                                                                    |                                                                                                    |                                                                                                    |                                                          |                                                                                                    |
|           |                           |                                                                                |                                                                                                    |                                                                                                    |                             |                                                                                                    |                                                                                                    |                                                                                                    |                                                                                                    |                                                                                                    |                                                                                                    |                                                                                                    |                                                                                                    |                                                                                                    |                                                                                                    |                                                                                                    |                                                                                                    |                                                                                                    |                                                                                                    |                                                                                                    |                                                                                                    |                                                                                                    |                                                                                                    |                                                          |                                                                                                    |
|           |                           |                                                                                |                                                                                                    |                                                                                                    |                             |                                                                                                    |                                                                                                    |                                                                                                    |                                                                                                    |                                                                                                    |                                                                                                    |                                                                                                    |                                                                                                    |                                                                                                    |                                                                                                    |                                                                                                    |                                                                                                    |                                                                                                    |                                                                                                    |                                                                                                    |                                                                                                    |                                                                                                    |                                                                                                    |                                                          |                                                                                                    |
|           |                           |                                                                                |                                                                                                    |                                                                                                    |                             |                                                                                                    |                                                                                                    |                                                                                                    |                                                                                                    |                                                                                                    |                                                                                                    |                                                                                                    |                                                                                                    |                                                                                                    |                                                                                                    |                                                                                                    |                                                                                                    |                                                                                                    |                                                                                                    |                                                                                                    |                                                                                                    |                                                                                                    |                                                                                                    |                                                          |                                                                                                    |
|           |                           |                                                                                |                                                                                                    |                                                                                                    |                             |                                                                                                    |                                                                                                    |                                                                                                    |                                                                                                    |                                                                                                    |                                                                                                    |                                                                                                    |                                                                                                    |                                                                                                    |                                                                                                    |                                                                                                    |                                                                                                    |                                                                                                    |                                                                                                    |                                                                                                    |                                                                                                    |                                                                                                    |                                                                                                    |                                                          |                                                                                                    |
|           |                           |                                                                                |                                                                                                    |                                                                                                    |                             |                                                                                                    |                                                                                                    |                                                                                                    |                                                                                                    |                                                                                                    |                                                                                                    |                                                                                                    |                                                                                                    |                                                                                                    |                                                                                                    |                                                                                                    |                                                                                                    |                                                                                                    |                                                                                                    |                                                                                                    |                                                                                                    |                                                                                                    |                                                                                                    |                                                          |                                                                                                    |
|           |                           |                                                                                |                                                                                                    |                                                                                                    |                             |                                                                                                    |                                                                                                    |                                                                                                    |                                                                                                    |                                                                                                    |                                                                                                    |                                                                                                    |                                                                                                    |                                                                                                    |                                                                                                    |                                                                                                    |                                                                                                    |                                                                                                    |                                                                                                    |                                                                                                    |                                                                                                    |                                                                                                    |                                                                                                    |                                                          |                                                                                                    |
|           |                           |                                                                                |                                                                                                    |                                                                                                    |                             |                                                                                                    |                                                                                                    |                                                                                                    |                                                                                                    |                                                                                                    |                                                                                                    |                                                                                                    |                                                                                                    |                                                                                                    |                                                                                                    |                                                                                                    |                                                                                                    |                                                                                                    |                                                                                                    |                                                                                                    |                                                                                                    |                                                                                                    |                                                                                                    |                                                          |                                                                                                    |
| 1         | datory F<br>De the<br>wer | datory Practice Er<br>PLAD QUE<br>De the answer<br>wer <b>b</b> 0/100<br>- Sp. | Satory Practoe Exam, Fall<br>FLAB QUESTION<br>De the answer to Que<br>wer 10 0/100000 chr<br>- 9p: - | Satory_Practice Exem_Fall10  <br>PLAS OUESTION<br>be the answer to Question<br>wer <b>b</b> 0/100000 character<br>- Sp <b>b</b> | Satory_Practice Exam_Fall10 | Satory.Practoe Exem.Fall10]  Pression RLAB QUESTION  De the answer to Question 1 below  wer 10 0/100000 characters  - Sp: - B 12 7 | Satory.Practoe Exem.Fall19  <br>✓ FLAB.QUESTION<br>be the answer to Question 1 below<br>wer ⓑ 0/100000 characters<br>- 9p: - B ⊻ / x² | Satory_Practoe Exam.Fall19  <br>✓ FLAB QUESTION<br>be the answer to Question 1 below.<br>wer ⓑ 0/100000 characters<br>- op: - B 및 Z × <sup>2</sup> × <sub>9</sub> | Satory_Practice Exem_Fall19 }<br>✓ PLAS QUESTION<br>be the answer to Question 1 below<br>wer ⓑ 0/100000 characters<br>- ομ - ⓑ 및 / κ <sup>2</sup> κ <sub>2</sub> Ε 1 | Satory_Practice Exam_Fall10  <br>P PLAS QUESTION<br>De the answer to Question 1 below<br>wer ■ 0/100000 characters<br>- op: - B ⊻ Z × × ×, Ⅲ Ⅲ Ⅲ Ⅱ | Satory_Practice Exam_Fall19  <br>✓ PL/B QUESTION<br>De the answer to Question 1 below:<br>wer ■ 0/100000 characters<br>- ομ B ⊻ / × <sup>2</sup> × <sub>9</sub> ■ ■ ■ ■ | Satory_Practice Exem_Fall19  <br>P ■ Rub question<br>be the answer to Question 1 below.<br>wer ■ 0/100000 characters<br>- op: - B. U Z × <sup>2</sup> × <sub>2</sub> E Ξ Ξ Ξ Ω | tatory_Practice Exem_Fall19 }<br>✓ PLAS QUESTION<br>be the answer to Question 1 below.<br>wer ■ 0/100000 characters<br>- ο <sub>μ</sub> - <b>B</b> ⊻ <b>/</b> + <sup>3</sup> + <sub>5</sub> Ξ Ξ Ξ Ξ Ω Η | Satory_Practice Exem_Fall19  <br>P ■ PLAS QUESTION<br>De the answer to Question 1 below<br>wer ■ 0/100000 characters<br>- ο <sub>μ</sub> - B ⊻ Z × <sup>2</sup> × <sub>3</sub> ■ Ξ Ξ Ξ Ω H M | Satory_Practice Exam_Fall10  <br>P ■ PLAS OUESTION<br>De the answer to Question 1 below<br>wer ■ 0/100000 characters<br>- ο <sub>μ</sub> - B ⊻ Z × <sup>2</sup> × <sub>2</sub> ■ ■ ■ Ω H M P <sub>2</sub> | eatory_Practice Exam_Fall10  <br>P RADIQUESTION<br>De the answer to Question 1 below.<br>wer ■ 0/100000 characters<br>- op: - B ⊻ I × <sup>2</sup> × <sub>2</sub> Ⅲ Ⅲ Ⅲ Ⅲ Ω Η № № € | tatory_Practice Exem_Fall19  <br>P ■ Rub question<br>be the answer to Question 1 below.<br>wer ■ 0/100000 characters<br>- ο <sub>p</sub> - <b>B</b> 및 <b>/</b> × <sup>i</sup> × <sub>0</sub> 更 面 面 面 Ω H M Φ Φ € ίΞ 1 | tatory_Practice Exem_Fall19 }<br>→ PLAS QUESTION<br>pe the answer to Question 1 below.<br>wer ■ 0/100000 characters<br>- ο <sub>μ</sub> - <b>B</b> ⊻ <b>/</b> + <sup>3</sup> + <sub>5</sub> <b>E Ξ Ξ Ξ</b> Ω H M № € € iΞ 1Ξ 3 | terrory_Process Exam. Fall 10  <br>P (FLAS QUESTION)<br>De the answer to Question 1 below<br>wer ■ 0/100000 characters<br>- ο <sub>μ</sub> - <b>B</b> ⊻ Z × <sup>2</sup> × <sub>3</sub> ■ ■ ■ Ω H M P <sub>2</sub> € IE IE ■ ■ | tatory_Practice Exem_Fall19  <br>P RAD QUESTION<br>De the answer to Question 1 below<br>wer ■ 0/100000 characters<br>- ο <sub>μ</sub> - B, U / κ <sup>2</sup> κ <sub>2</sub> Ε Ξ Ξ Ξ Ω Η Μ Φ € Ε Ξ Ξ Ξ Φ 5 | tatory_Practice Exem_Fall19  <br>P RASigneeting Decision 1 below.<br>wer ■ 0/100000 characters<br>- ο <sub>μ</sub> - B U I H H <sub>2</sub> E E E E E Ω H H P <sub>2</sub> € iE IE E E F + ↔ | terrory_Process Exam. Fall 10 }<br>→ PLAS QUESTION<br>pe the answer to Question 1 below<br>wer ■ 0/100000 characters<br>→ op: - D ⊻ Z × ×, E Ξ Ξ Ξ Ω Η Μ Φ € € Ε Ε Ξ Ξ 4 + # | Extension Fall 9   EXAM<br>Extension 1<br>be the answer to Question 1 below<br>wer ■ 0/100000 characters<br>- o <sub>μ</sub> - B ⊻ Z × <sup>2</sup> × <sub>3</sub> 座 Ξ Ξ Ξ Ω H M Pb III Ξ Ξ III + + # | Edulory_Practice Exem_Fall19 } EXAM CONTROL Exam Notices | Eatory_Practod Exem_Fall 9       EXAM CONTROLS ✓       Exam Notice: ●     Exam Notice: ●       I ~ BAS QUESTION       Hde Exam       be the answer to Question 1 below.     Hde Exam       wer ● 0/100000 characters     Submit Exam       - op:     - B U I H H H Exam E I I I I I I I I I I I I I I I I I I |

14. Check the box next to 'I confirm that I have completed my exam' and click **Submit Exam**.

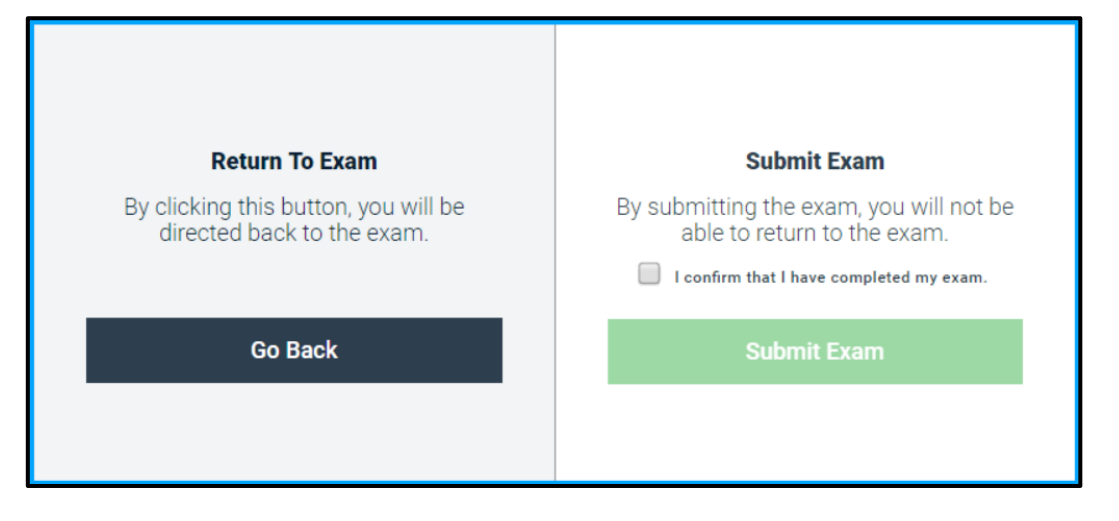

15. Your answer file will automatically upload once you establish an internet connection. A green screen will appear when the file has been successfully uploaded.

| Return to Dashboard | Upload Complete<br>Your exam file has uploaded<br>successfully.<br>Leave Feedback |
|---------------------|-----------------------------------------------------------------------------------|
|                     | Return to Dashboard                                                               |

After successfully uploading your Fall 2020 Mandatory Practice Exam answer file, the Law Registrar's Office send you an email confirmation of receipt within 2-3 business days, and provide you with the "answer key" for the practice exam. If you don't receive a confirmation email from the Law School within 2-3 business days after you uploaded the answer file, please contact our office.

## **Questions?**

If you have questions about Examplify or questions related to the exam-taking process, please contact the Law Registrar's Office at <u>lawexams@hawaii.edu</u>.

If you have specific technical questions or issues with your laptop, you can contact the Law School IT team at <u>lawit@hawaii.edu</u>.